## Brukerveiledning til Mattilsynets skjematjenester – søknad om godkjenning av transportmiddel for næringsmessig transport av dyr på lange reiser

Transportmidler som skal brukes i næringsmessig transport på lange reiser (over åtte timer) skal godkjennes av Mattilsynet etter det er gjennomført fysisk kontroll hos Statens vegvesen.

Søknad om godkjenning sendes via Mattilsynets nettbaserte skjematjenester.

Dette er en brukerveiledning til hjelp når du skal søke om godkjenning i skjematjenesten.

Du logger inn i skjematjenesten via AltInn, og kan bruke følgende lenke: <u>https://www.mattilsynet.no/mats</u>

Hvis du ikke har brukt skjematjenestene før, anbefaler vi at du følger følgende lenke til en generell brukerveiledning http://www.mattilsynet.no/skjema/

Når du har logget inn som den virksomheten som skal søke om godkjenning, går du til fane «Skjema» og «Andre skjema». Der velger du «Ny dyretransportør eller dyretransportmiddel». Se bildet under.

| Aktuelt <b>Skjema</b> Send beskjed Mine saker Oversikt Om skjematjenester (Min profil) (Nyno                                                      | orsk Logg ut                                                                                                    |           |
|----------------------------------------------------------------------------------------------------|----------------------------------------------------------------------------------------------------|-----------|
| Mine skjema Andre skjema Mine påbegynte skjema                                                                                                    |                                                                                                    |           |
| Andre skiema                                                                                                    |                                                                                                    |           |
| Har kan du ânne nue skiewe ee ee relevent isformening. Klikk of <b>Vic infe</b> far <sup>2</sup> vice aktuell hiele. <b>Anne</b> fanar et avtt ek | dom 2                                                                                                    |           |
| Her kan du apre nye skjerna og se relevant informasjon. Kirkk på vis mro for a vise aktueli njelp. Aprie apref et nytt sk                         | gena.                                                                                                    | V-l- Info |
| Eksport                                                                                                    | Omrade                                                                                                    | valg 1110 |
| Rekvisisjon av eksportattest for fisk                                                                                                    | ×                                                                                                    | Vis info  |
| Eksportattest for fisk                                                                                                    | <sup>©</sup> X                                                                                                  | Vis info  |
| Forespørsel om bytte, kopi eller kansellering av fiskeeksportattest                                                                               | ©X                                                                                                    | Vis info  |
| Plantesunnhetssertifikat for eksport                                                                                                    | 4                                                                                                    | Vis info  |
| Godkjenninger, registreringer, tillatelser                                                                                                    | <b>T</b>                                                                                                    |           |
| Ny importør av levende dyr, avlsprodukter og levende akvatiske dyr                                                                                | <b>*</b>                                                                                                    | Vis info  |
| Ny importør av næringsmidler                                                                                                    | 8                                                                                                    | Vis info  |
| Ny importør av fôrvare                                                                                                    |                                                                                                    | Vis info  |
| Ny importør av biprodukter                                                                                                    |                                                                                                    | Vis info  |
| Ny importør/produsent av kosmetikk og tatoveringsprodukter                                                                                        | (A)                                                                                                    | Vis info  |
| Ny importør av planter og plantemateriale m.m                                                                                                    | 4                                                                                                    | Vis info  |
| Nytt dyrehold                                                                                                    |                                                                                                    | Vis info  |
| Ny eksportør av planter og plantemateriale                                                                                                    | - A A A A A A A A A A A A A A A A A A A                                                                         | Vis info  |
| Ny fôrvarevirksomhet                                                                                                    |                                                                                                    | Vis info  |
| ,<br>Ny plantevernmiddel-virksomhet                                                                                                    | <b>訴</b>                                                                                                    | Vis info  |
| Plangodkienning for nytt vannforsyningssystem                                                                                                    |                                                                                                    | Vis info  |
| Registrere vannforsvningssystem                                                                                                    | × ×                                                                                                    | Vis info  |
| Oppstartstillatelse för plangodkient vannförsvningssystem/vannbehandlingsanlegg                                                                   |                                                                                                    | Visinfo   |
| Ny næringsmiddelvirksombet inkl. matkontaktmaterialer                                                                                             |                                                                                                    | Vis info  |
| Ny nemaganadehinataonine inki metkondikandehale                                                                                                   |                                                                                                    | Vis info  |
| Ny produkcjon og kransport av nakenvaret og musinger man                                                                                          | ***                                                                                                    | Vis info  |
| Registraring av girdeeleredukt                                                                                                    | <b>W</b>                                                                                                    | Visinfo   |
| Registrering av gjødselprodukt                                                                                                    |                                                                                                    | Visinfo   |
|                                                                                                    |                                                                                                    | Visinro   |
|                                                                                                    |                                                                                                    | VISINTO   |
| Godkjenning/registrering av animalsk biproduktvirksomhet                                                                                          |                                                                                                    | Vis info  |
| Melde sykdom/skadenjører                                                                                                    |                                                                                                    | Vis info  |
| Meldenliktia hendelse                                                                                                    |                                                                                                    | Vis info  |
| Dispensasion/tillatelse                                                                                                    | and a                                                                                                    |           |
| Søknad om dispensasjon                                                                                                    |                                                                                                    | Vis info  |
| Søknad om dispensasjon/tillatelse for innførsel av skilpadde                                                                                      |                                                                                                    | Vis info  |
| Legemidler                                                                                                    | <u> </u>                                                                                                    |           |
| Melding om utlevering av legemidler til dyrehold                                                                                                  | No. of the second second second second second second second second second second second second second second se | Vis info  |
| stabilizer om usbeveriger av 60e med belegidisessabler                                                                                            | 18                                                                                                    | Min info  |

I neste bilde klikker du på «Velg ny aktivitet», og deretter «Dyretransportmiddel»

| Sider i skjemaet          |                                                 |
|---------------------------|-------------------------------------------------|
| Velg ny aktivitet         |                                                 |
| Rediger detaljer          |                                                 |
| O Registrer vedlegg       |                                                 |
| O Kontroller opplysninger |                                                 |
| Send inn                  |                                                 |
|                           |                                                 |
| Sider i skjemaet          | Velg ny aktivitet                               |
| Velg ny aktivitet         | Valg av type transportvirksomhet                |
| Rediger detaljer          | Hvilken type transportvirksomhet vil du         |
| O Registrer vedlegg       | Dyretransportmiddel<br>Dyretransportør          |
| O Kontroller opplysninger | Grunnen til at vi ber deg om å velge hvilken ty |
| Send inn                  | Neste                                           |

## I neste bilde fyller du inn registreringsnummer på transportmiddelet.

| Sider i skjemaet              | Rediger detaljer for Dyretransportmiddel (Dyret |
|-------------------------------|-------------------------------------------------|
| 𝕙 Velg ny aktivitet           | Navn:                                           |
| Rediger detaljer              | Dyretransportmiddel                             |
| Velg produksjonsform          | Eventuell nærmere beskrivelse:                  |
| O Registrer vedlegg           |                                                 |
| O Kontroller opplysninger     | •                                               |
| Send inn                      | Registreringsnummer:                            |
| i Velg ny aktivitet er ferdig | •                                               |
|                               |                                                 |
|                               | Forrige Neste                                   |

Neste trinn: velg «Transportmiddel for reiser over 8 timer».

-

| Ny dyretransportør eller dyretransportmiddel |                                                  |  |  |  |
|----------------------------------------------|--------------------------------------------------|--|--|--|
| Sider i skjemaet                             | Velg produksjonsform for Dyretransportmiddel (Dy |  |  |  |
| Ø Velg ny aktivitet                          | Produksjonsform:                                 |  |  |  |
| Ø Rediger detaljer                           | Transportmiddel for reiser over 8 timer          |  |  |  |
| • Velg produksjonsform                       |                                                  |  |  |  |
| O Registrer vedlegg                          | Legg til godkjenning for valgt aktivitet         |  |  |  |
| O Kontroller opplysninger                    | Produksjonsform                                  |  |  |  |

Nå kommer du inn i et bilde der du skal fyller du ut opplysninger om arter, transportmidlets areal, og informasjon om hvor vidt transportmidlet er utstyrt med satellittnavigasjonssystem.

Husk å klikke på «Legg til godkjenning for valgt aktivitet» før du går videre til neste trinn.

| Velg produksjonsform for Dyretransportmiddel (Dyretransportmiddel) |                       |  |
|--------------------------------------------------------------------|-----------------------|--|
| Produksjonsform:                                                   |                       |  |
| Transportmiddel for reiser over 8 ti                               | mer                   |  |
| Merknad:                                                           |                       |  |
|                                                                    |                       |  |
|                                                                    |                       |  |
| Detaljer for: Transportmiddel for                                  | r reiser over 8 timer |  |
| Utstyrt med navigasjonssystem                                      |                       |  |
| Areal i m²/dekk:                                                   |                       |  |
|                                                                    |                       |  |
| Kategorier dyr som kan transpor                                    | teres                 |  |
| Storfe (bovines)                                                   |                       |  |
| Småfe (ovines, caprines)                                           |                       |  |
| Svin (porcines)                                                    |                       |  |
| Hest (equidae)                                                     |                       |  |
| □ Fjørfe (Poultry)                                                 |                       |  |
| Struts (ostrich)                                                   |                       |  |
| Reinsdyr (Reindeer)                                                |                       |  |
| Andre - spesifiser (other - specify):                              |                       |  |
|                                                                    |                       |  |
|                                                                    |                       |  |
| Legg til godkjenning for valgt aktivite                            |                       |  |
| Produksjonsform                                                    | Registreringsform     |  |

Neste trinn er å registrere vedlegg. Dette kan være ulik dokumentasjon på at transportmdilet oppfyller regelvekets vilkår for godkjenning.

| Registrer vedlegg                                                       |                  |  |
|-------------------------------------------------------------------------|------------------|--|
|                                                                         |                  |  |
| littei:                                                                 |                  |  |
|                                                                         | <b>W</b>         |  |
| Beskrivelse:                                                            |                  |  |
|                                                                         |                  |  |
|                                                                         |                  |  |
|                                                                         |                  |  |
| Ettersendes på papir                                                    |                  |  |
|                                                                         |                  |  |
| Last opp dokument:                                                      |                  |  |
| Bla giennom                                                             |                  |  |
|                                                                         |                  |  |
|                                                                         |                  |  |
| 🖀 Legg til vedlegg                                                      |                  |  |
|                                                                         |                  |  |
| Tittel Condenius                                                        |                  |  |
| littel Sendes inn                                                       | Елекtronisk корі |  |
| Slett de valgte vedleggene                                              |                  |  |
| Du må legge følgende vedlegg ved søknaden:                              |                  |  |
| Dyretransportmiddel                                                     |                  |  |
| <ul> <li>Det kreves ingen vedlegg for å sende dette skjemaet</li> </ul> |                  |  |
|                                                                         |                  |  |
| Vis aktuelt regelverk for denne søknaden/registreringen (nytt vindu)    |                  |  |
|                                                                         |                  |  |
| Forrige Neste                                                           |                  |  |
| Torrige Neste                                                           |                  |  |

Statens vegvesen fyller ut sjekkliste for transportmidler som kontrolleres på trafikkstasjonene i forbindelse med godkjenning, og sender disse til Mattilsynet.

Mattilsynet behandler søknad om godkjenning på grunnlag av disse sjekklistene og eventuell tilleggsinformasjon som det vurderes nødvendig å innhente.

Hvis du har fått kopi av sjekklisten fra Statens vegvesen kan du sende denne inn som vedlegg i dette trinnet, men det er ikke obligatorisk. Mattilsynet får uansett sjekklisten fra Statens vegvesen.

Hvis du sender inn vedlegg:

- lag et navn på vedlegget (for eksempel Sjekkliste fra Statens vegvesen)
- hak av for «Ettersendes på papir» hvis du ikke skal sende vedlegget elektronisk.
- klikk på «Legg til vedlegg» når du har registrert hva vedlegget er, og ev lastet opp dokument.
- gjenta hvis du har flere vedlegg du skal sende inn

I neste trinn kontrollerer du at opplysningene du har lagt inn er riktige, klikekr «Neste» hvis det er ok og deretter «Send inn skjema». Søknaden blir nå registrert og behandlet hos det lokale Mattilsynet der virksomheten er registrert.